## Google ドライブ上での録画視聴方法について

Google ドライブ URL <u>https://drive.google.com/</u> にアクセスしてください。 ※ログインする際は、個人で所有している Gmail のアカウントではなく、大学で配付しているアカウントを 使用してください。(ID・PW は Google Meet と共通です。) ●ログインアドレス 大学で発行している「~@lawschool.tsukuba.ac.jp」

●ログイン初期 PW 別途通知している ID 通知書をご確認ください。

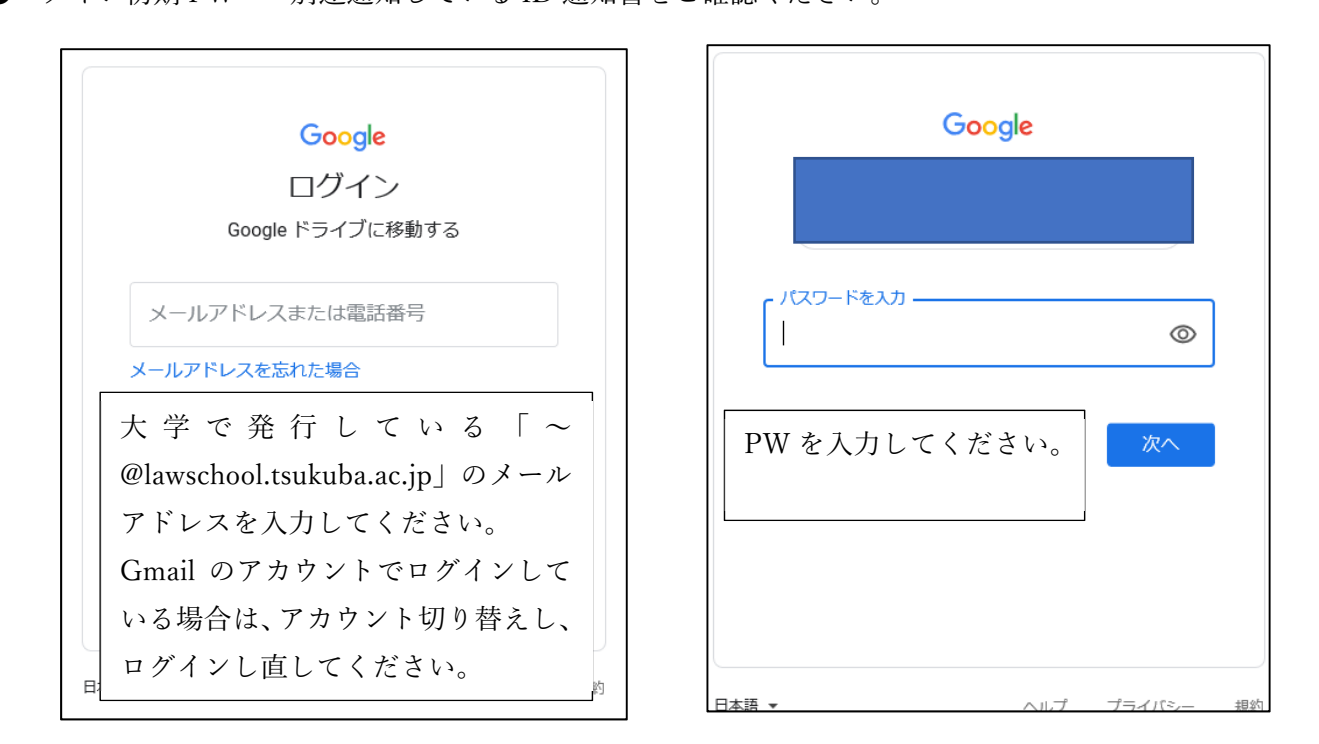

ログイン後、以下のような画面が表示されますので、左の項目のうち、『共有アイテム』をクリックしてくだい。

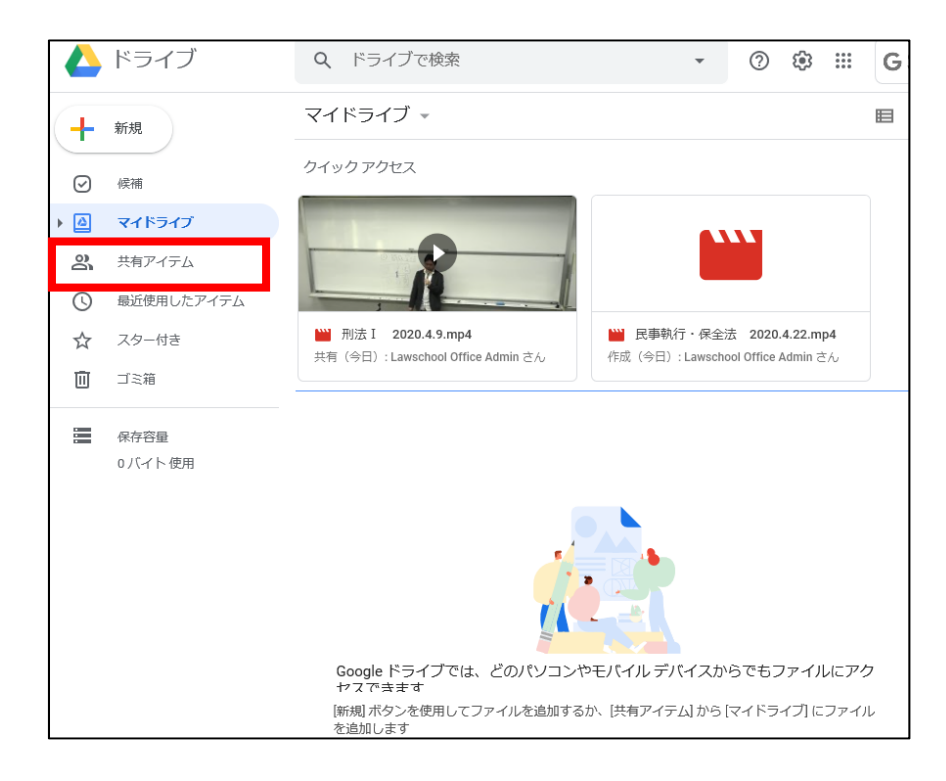

共有アイテムを開くと、共有日毎にフォルダが表示されます。

『<u>入学前ガイダンス録画等データ</u>』というフォルダが表示されますので、クリックしフォルダを開いてくだ さい。

【録画視聴】に係る動画データを保存していますので、適宜視聴してください。